# 兵役登记和应征报名流程

2024 年全国征兵网网上登记报名已于 12 月 1 日开始。 同学们可登录全国征兵网( http://www.gfbzb.gov.cn/ )进行兵役登记

或应征报名,之后根据兵役机关安排进行实地初审初检。

首页 | 兵役登记 应征报名 招收军士 | 政策法规 工作动态 国防知识 | 军旅生活 退役风采 | 在线咨询 廉洁举报

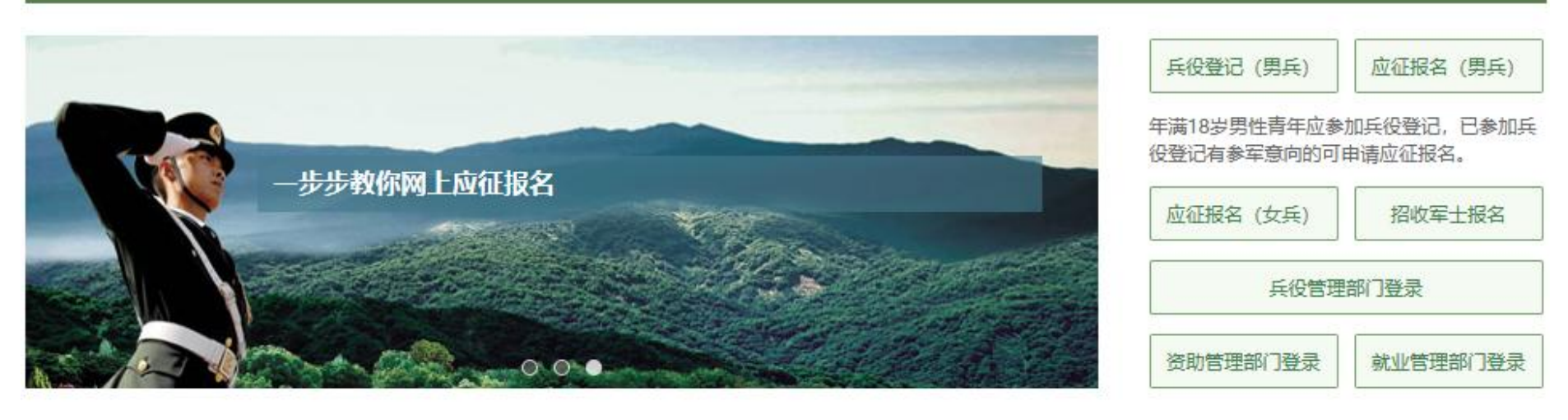

视频展播

1. 开始

在全国征兵网 ( http://www.gfbzb.gov.cn/ ) 首页右侧, 点击"兵役登记 (男兵)"。

| 兵役登记(男兵)    | 应征报名(男兵)   |
|-------------|------------|
| 年满18岁男性青年应参 | 加兵役登记,已参加兵 |
| 仅登记有季车息问的问  | 中调应征按合。    |
| 应征报名(女兵)    | 直招士官报名     |
| 兵役管理        | 部门登录       |
|             | -          |
| 资助管理部门登录    | 就业管理部门登录   |

接下来的界面出现了:

#### 兵役法规

#### 征兵工作条例 中华人民共和国国务院中华 人民共和国中央军事委员会 令第759号 中华人民共和国兵役法 中华人民共和国国防法 中华人民共和国主席令(第 九十五号) 全国人大常委会审议通过新 修订的兵役法 《应征公民体格检查标准》 摘要 中华人民共和国军人保险法 退役士兵安置条例 军人抚恤优待条例

#### 应征报名 (男兵)

**男兵应征报名对象:**高中(含中专、职高、技校)毕业生及以上文化程度的青年(含高校在校生),年满18至22周岁(2002年1月1日——2006年12月31日出生);普通高等学校本专科毕业生、上半年符合毕业条件的毕业班学生,年满18至24周岁;研究生毕业生及在校生放宽至26周岁;初中毕业文化程度男青年,年满18至20周岁。

**补偿代偿政策**: 对应征入伍的普通高校毕业生、毕业班学生、在校生,由中央财政实施相应的学费补偿和国家助学贷款代偿。当年已被高校录取的高中毕业生入伍后保留入学资格,退役后享受国家学费减免政策。[详细]

男兵报名流程: 查看报名流程图 (一步步教你网上应征报名)

体检标准: 《应征公民体格检查标准》摘要

全国征兵 (男兵) 2024年应征报名时间:

上半年应征报名: 2023年12月1日 至 2024年2月18日18时

•下半年应征报名: 2023年12月1日 至 2024年8月10日18时

应征报名提示: 男兵报名前须完成兵役登记。

大学生参军入伍宣传手册

进行应征报名

在这个页面中,会告知我们报名时间以及参军的政策说明,建议看后,点击"进行兵役登记",迈出你军旅生涯的第一步吧!

#### 2. 登入系统

什么情况?点击之后发现竟然打开了一个新的页面要求登录?没有注册过账号,怎么登录?!这个时候你只需要在页面上点击"注册"按钮去注册一个学信网账号后进行登录就行了。(注册学信网账号必须实名,一定要用真实姓名和身份证认真填写,兵役机关将对有效信息进行审核。)

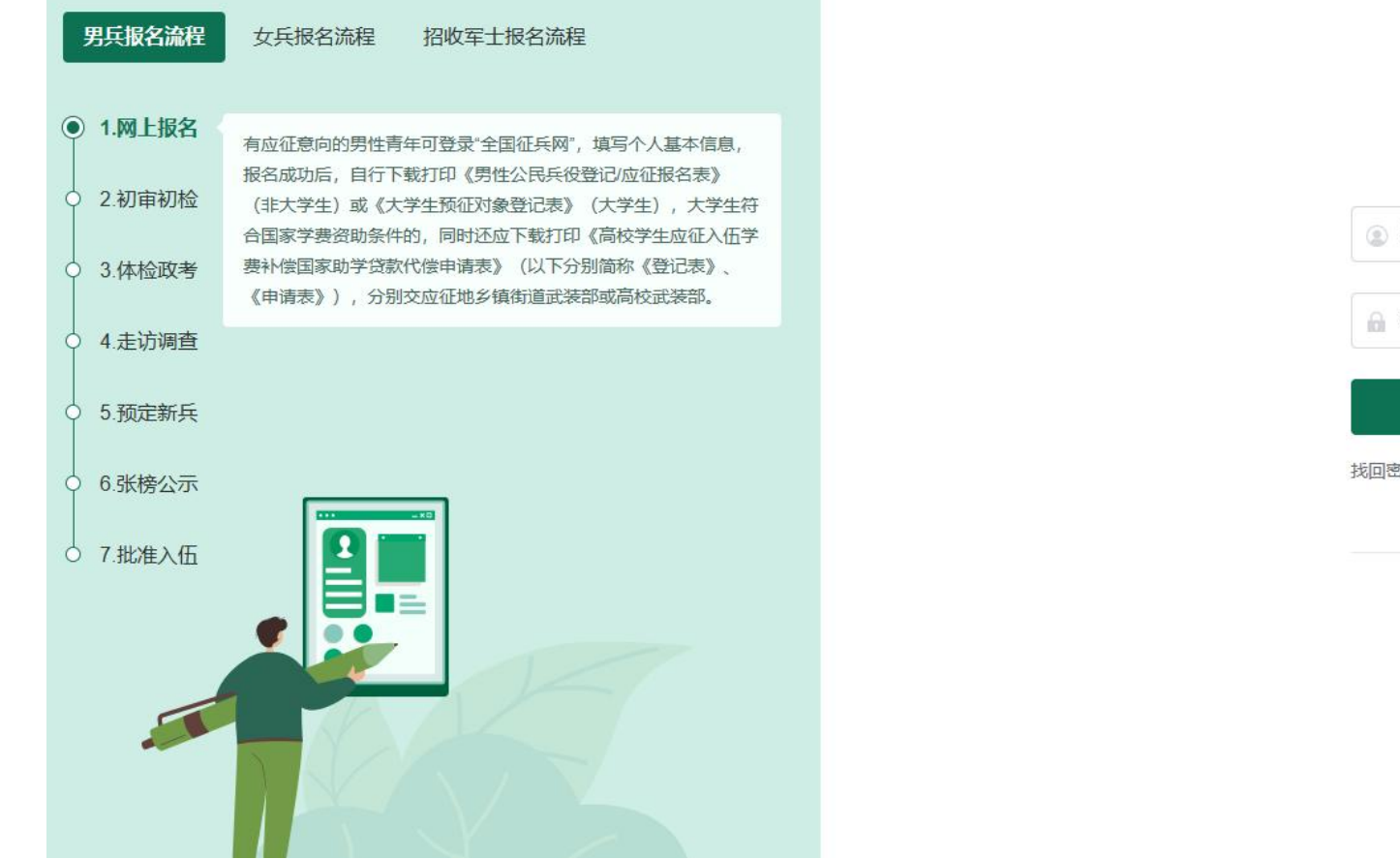

|         | 请使用学信网账号进行登录                          | a.<br>K |
|---------|---------------------------------------|---------|
| ② 手机号/邮 | 箱                                     |         |
| A 密码    |                                       |         |
|         | 登录                                    |         |
| 地回密码    |                                       | 注册      |
|         | 其他登录方式                                |         |
|         |                                       |         |
|         | ● ● ● ● ● ● ● ● ● ● ● ● ● ● ● ● ● ● ● |         |
|         | chsi_chesicc                          |         |

登录

登录系统以后,是一个崭新的页面,这个时候我们就需要兵分两路啦!曾经报过名的小伙伴可以直接点击左侧的"往年报名信息" 进行信息的更新和补完。而没报过名的小伙伴们就可以点击右侧的"开始兵役登记"进行报名工作啦!

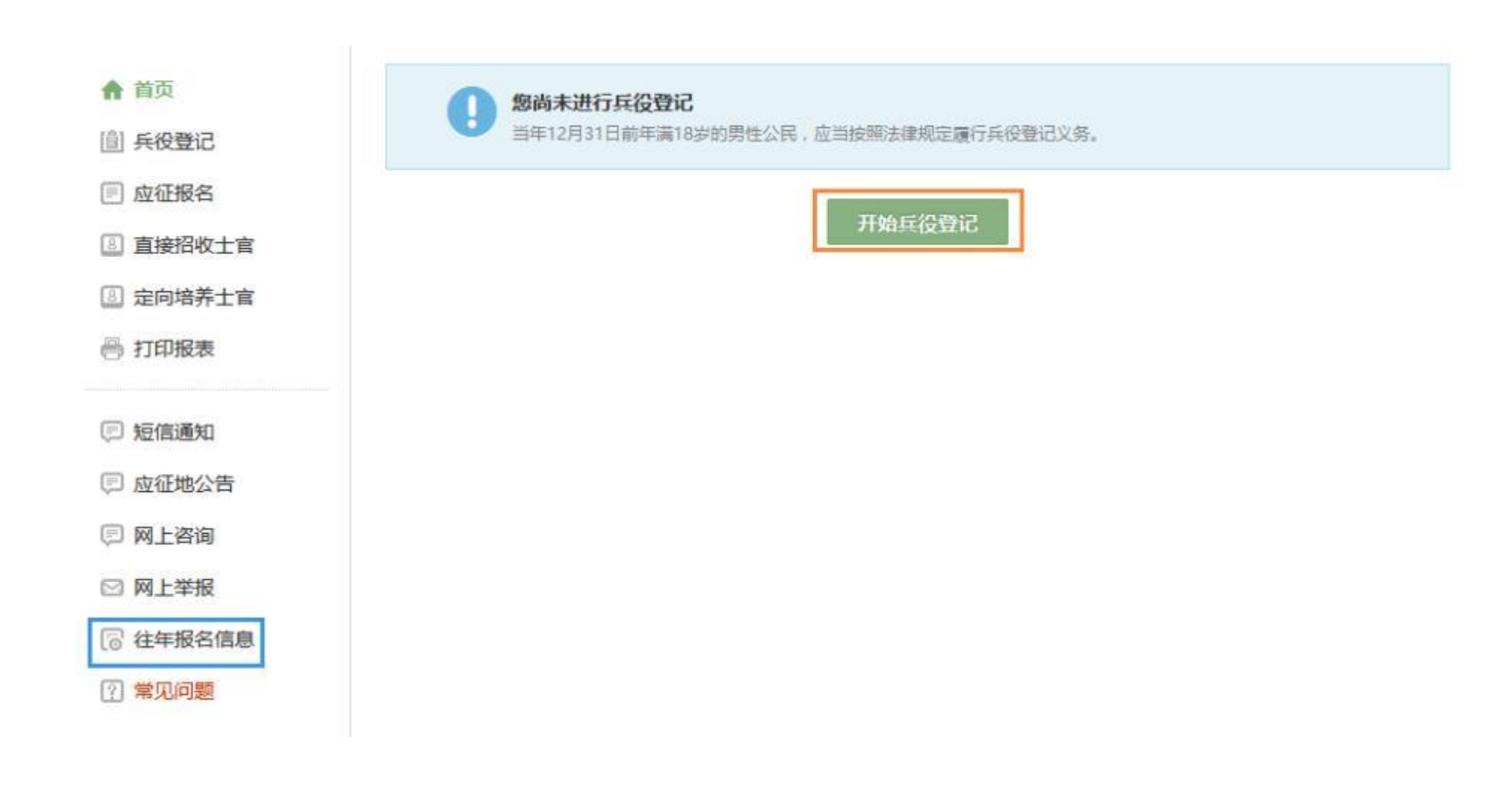

#### 3. 填写信息

开始报名你会发现跟所有的软件安装一样,会让你阅读一大篇的使用说明。在这个时候请详细阅读兵役登记须知。了解自己的各

方面情况是否达标,这能避免后续工作出现的很多麻烦哦!

| ▲ 首页     | 首页 > 兵役登记                                                                               |
|----------|-----------------------------------------------------------------------------------------|
| (會) 兵役登记 | 兵役登记须知                                                                                  |
| 🗐 应征报名   | 当年12月31日前年满18岁的男性公民,应当按照法律规定履行兵役登记义务。当年12月31日以前年满17岁未满18岁的男性高中(含中                       |
| ◎ 直接招收士官 | 专、职高、技校)毕业生,本人自愿应征的,也可进行登记报名。                                                           |
| ② 定向培养士官 | 已经进行过兵役登记,有参军章向的青年可直接参加网上应征报名。                                                          |
| 🔿 打印报表   | 附:《应征公民体格检查标准》摘要                                                                        |
|          | 应征青年有下列情况之一的,不符合应征条件,并请如实说明不符合条件的具体原因。如有隐瞒带来后果由自己承担。                                    |
| 回 短信通知   | 一、男性身高不足160cm,体重超过标准体重30%或低于标准体重的15%,女性身高不足158cm,体重超过标准体重20%或低于标准体<br>重的15%。            |
| 🗊 应征地公告  | 二、影响劳动的慢性腰腿痛、腰椎间盘突出、强直性脊柱炎,严重脱肛,疝气。<br>三、面颈部文身,以及带有色情。暴力和非法组织标志的文身。                     |
| □ 网上咨询   | 四、疥疮,与麻疯病人有密切接触史(共同生活,同吃,同住等),牛皮癣,头部黄癣,吸毒,性病。                                           |
| ☑ 网上举报   | 五、经常心口痛、拉肚子、吐酸水、咳嗽,哮喘,贫血,肾炎,结核病,近2年内患过肝炎。<br>六、癫痫(羊角风),经常头痛、头晕,晕厥,有精神病史,严重口吃(结巴),呆、傻、痴。 |
| 🐻 往年报名信息 | 七、遗尿症(近几年常有尿床),梦游症(睡觉中下床活动自己不知道)。<br>八、初测视力,任何一眼裸眼视力不足4.5,明显斜眼。                         |
| ? 常见问题   | 九、耳聋、耳内经常流脓。                                                                            |
|          | 十、其它严重疾病,身体有明显缺陷、异常,近1年内经常生病影响学习或工作。                                                    |

☑ 我已阅读丘役登记须知

点击"我已阅读兵役登记须知"之后,你的面前会出现一张很大很大的表格,仔细一看可以知道这个表格分为了"基本信息""学业信息""家庭信息""参军信息"四大类。

| ▲ 首页     | 首页 > 兵役登记                             |
|----------|---------------------------------------|
| 自) 兵役登记  | ① 个人基本信息或学历层次不对?您可以重新确认个人信息。          |
| 🗐 应征报名   | 甘木信自                                  |
| ③ 直接招收士官 | · · · · · · · · · · · · · · · · · · · |
| ③ 定向培养士官 | 光山た白                                  |
| 🖶 打印报表   | 学业信息                                  |
| 🗊 短信通知   | 家庭信息                                  |
| ▣ 应征地公告  |                                       |
| 🗊 网上咨询   | 参军信息                                  |
| ☑ 网上举报   |                                       |
| ⑦ 往年报名信息 |                                       |
| ? 常见问题   |                                       |

表格会自动从你学信网账号中调取相关信息进行填写,如果你发现内容不对,也可以根据提示及时进行修改。

提醒:学业信息中学校所在地请选择<mark>江苏常州天宁区常州工程职业技术学院</mark>,如下图:

| [1] 兵役登记 | 学业信息如果学籍学历信息与学信档案不符,您可以由遗修改所填学籍学历信息。            |  |
|----------|-------------------------------------------------|--|
| ■ 应征报名   | 从小举别: 学生 *                                      |  |
| 直接招收士官   |                                                 |  |
| ② 定向培养士官 | * 学历: 大参 ▼                                      |  |
| 🐸 打印报表   | <ul> <li>● 专业: 焊接技术与自动化</li> </ul>              |  |
| 回 短信通知   | * 学习类型: 荷通全日制 ▼                                 |  |
| ◎ 应征地公告  |                                                 |  |
| 🖭 网上咨询   | * 学业情况: 在校生 •                                   |  |
| ☑ 网上举报   | * 入学日期: 2016.09.10                              |  |
| 🐻 往年报名信息 | 日期格式:2010.01.01                                 |  |
| 2 常见问题   | * 毕业日期: 2019.06.30                              |  |
|          | 在校生填写预计毕业日期,毕业生填写实际毕业日期(日期格式:2016.07.01)        |  |
|          | * 学校名称: 常州工程职业技术学院                              |  |
|          | * 学校所在地: 江苏 ▼ 第州 ▼ 天宁区 ▼ 第州工程职业技术学院 ▼           |  |
|          | 如果步鎮列表中没有認所需的步續附還或学校,讀近揮 其他 ,联系页面透示的共变仍关究善乡镇信息。 |  |

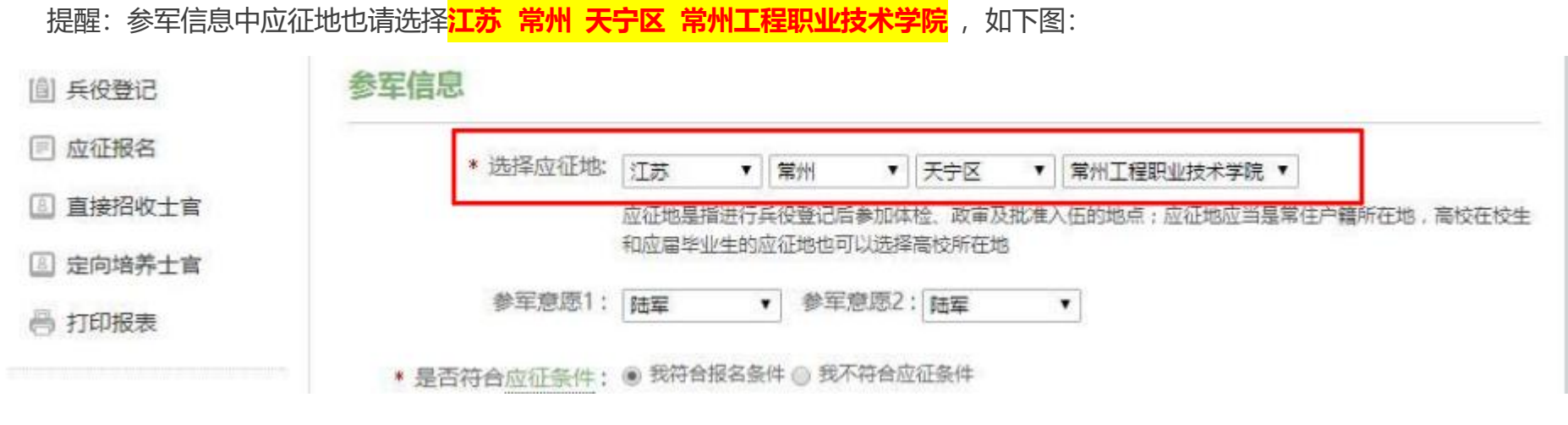

在填写完成所有需要的信息之后,点击提交后即完成全国征兵网兵役登记。

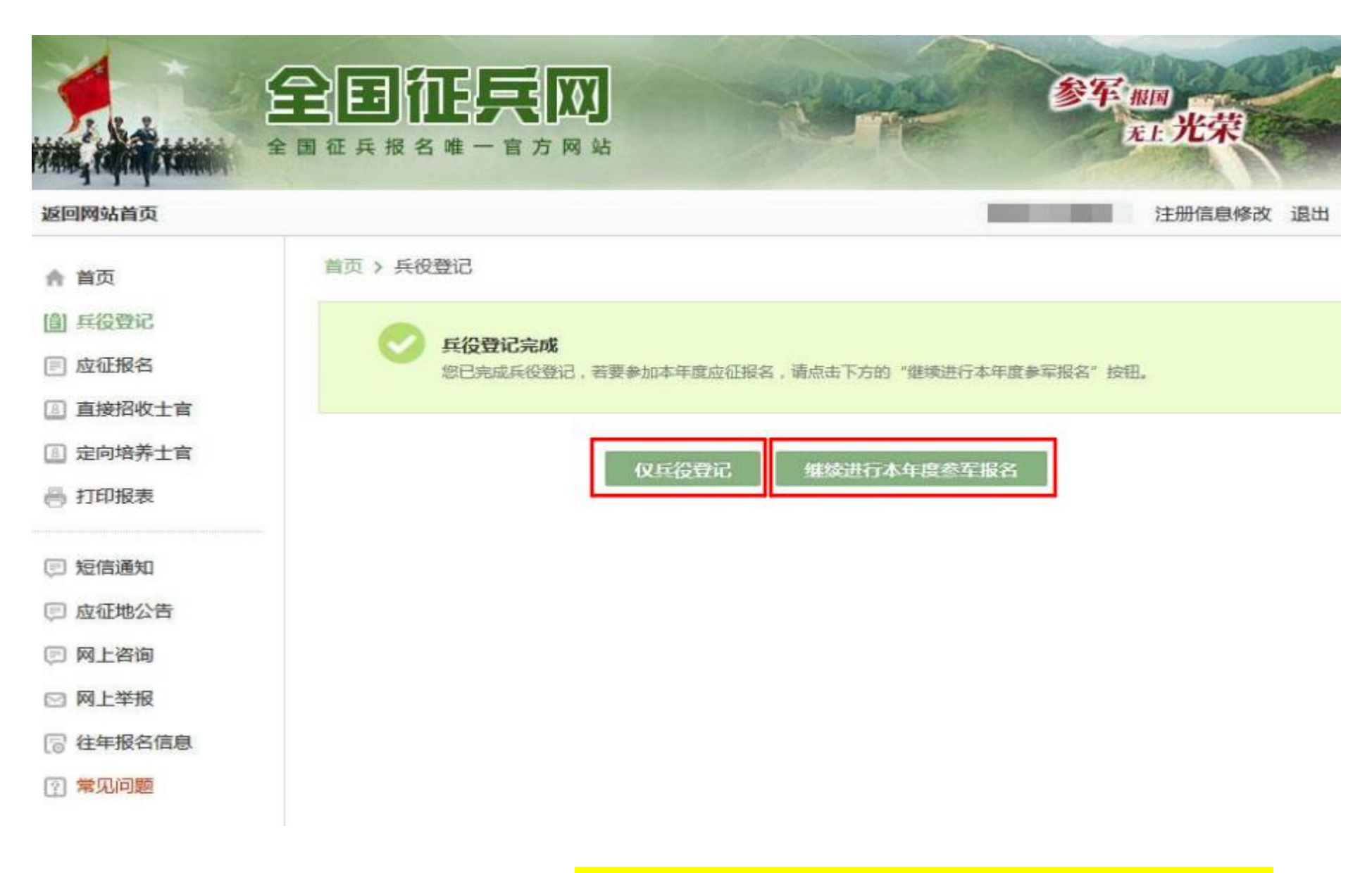

不想入伍的小伙伴,请点击"仅兵役登记"按钮; 如果今年想入伍的小伙伴,请点击"继续进行本年度参军报名"按钮。

### 4. 下载兵役登记表

| ATANA, PARAMANANA | 全国征兵报名唯一官方网站                                                     |
|-------------------|------------------------------------------------------------------|
| 返回网站首页            | 注册信息修改 退出                                                        |
| ▲ 首页              | 首页 > 兵役登记                                                        |
| [創] 兵役登记          |                                                                  |
| ■ 应征报名            | 其役登记完成<br>请及时下载打印《男性公民兵役登记表》补充填写相关信息后交至户口所在地乡(镇、街道)人民武装部,进行兵役登记现 |
| 直接招收士官            | 场确认和参加初审初检;个人不方便打印登记表的可直接到乡(镇、街道)人民武装部由工作人员协助打印。                 |
| ② 定向培养士官          |                                                                  |
| 🕾 打印报表            | 打印兵役登记表                                                          |
| 🗊 短信通知            |                                                                  |
| 🗊 应征地公告           |                                                                  |
| □ 网上咨询            |                                                                  |

点击"仅兵役登记"按钮后出现以上界面,请点击"打印兵役登记表"按钮。

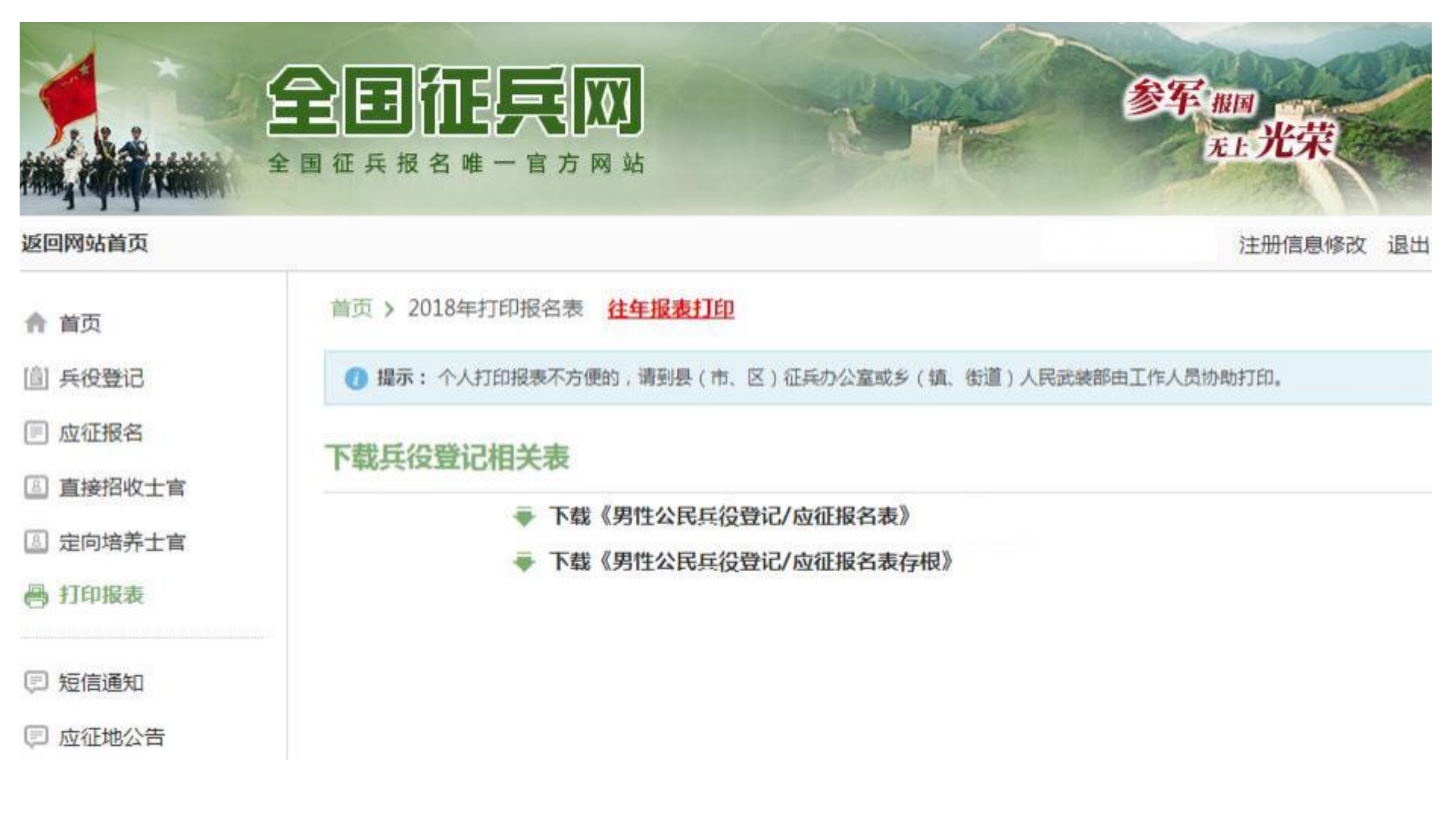

### 请下载《男性公民兵役登记表/应征报名表》

#### 5. 智慧学工系统登记

请登录智慧学工系统,点击兵役登记——输入登记地点——附件上传《男性公民兵役登记表/应征报名表》——点击保存。

| 当前教学周 |                              |            |               | 我的收藏 | C  |
|-------|------------------------------|------------|---------------|------|----|
| 09    | 通知 校內新闻<br>[通知公告]关于延期开学的紧急通知 | 2020-01-27 | ■ 兵役登记 ■ 参军记录 | 疫情防控 | •  |
|       | [通知公告] 2019年度班主任满意度问卷调查填写    | 2019-12-20 | □ 参军意向登 頁 国旗班 | 快速链接 | C  |
| 最近使用  | [通知公告] 阅览座位管理制度              | 2019-12-10 |               | 个人服务 | 3  |
|       |                              |            |               | 智慧学工 | 19 |
| ··    |                              |            |               | 学生服务 |    |
|       |                              |            |               | 学生发展 |    |
|       |                              |            |               | 国防教育 |    |
|       |                              |            |               | 资助服务 |    |
|       |                              |            |               | 心理服务 |    |

| 1 | 兵役登记管理  |           | 兵役登记 |  |
|---|---------|-----------|------|--|
|   | * 登记地点: | 请选择登记地点 V |      |  |
|   | * 截图:   | 上上传       |      |  |
|   |         | 保存        |      |  |
|   |         |           |      |  |

## 至此,整个兵役登记流程结束。